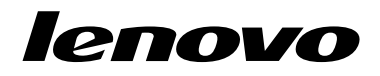

## Använda återställningsskivorna för Windows 7

**Anm:** Procedurerna i den här publikationen kan komma att ändras. Uppdaterade återställningsprocedurer hittar du på http://www.lenovo.com/support/windows8downgrade.

Paketet med återställningsskivor innehåller de här användarinstruktionerna och DVD-skivor för följande syften:

- Återställ din Lenovo<sup>®</sup>-dator till den ursprungliga Windows 7<sup>®</sup>-fabrikskonfigurationen
- Konvertera en Windows 8 Pro-installation till operativsystemet Windows 7 Professional så som nedgraderingsrättigheten i Windows 8 Pro tillåter dig att göra

| Skivnamn                                     | Beskrivning                                                                                                    | Markerad<br>som |
|----------------------------------------------|----------------------------------------------------------------------------------------------------|-----------------|
| Applications and<br>Drivers Recovery<br>Disc | Den skivan använder du när du påbörjar återställningen.<br>Den här skivan innehåller återställningsprogrammet<br>och förinstallerade program och enheter som är unika<br>för maskintyperna som listas på skivetiketten. Använd<br>inte den här skivan med andra datorer. Om mer än en<br>Applications and Drivers Recovery Disc finns i ditt paket | 1               |

| Skivnamn                          | Beskrivning                                                                                                    | Markerad<br>som |
|-----------------------------------|----------------------------------------------------------------------------------------------------|-----------------|
|                                   | startar du återställningen med skivan som är märkt med<br>Skiva 1.                                                                                                    |                 |
| Operating System<br>Recovery Disc | Den här skivan innehåller Microsoft <sup>®</sup><br>Windows-operativsystem som beskrivs på skivetiketten.<br>Efter att du har startat återställningen ombeds du av<br>återställningsprogrammet när sätter in <i>Operating System</i><br><i>Recovery Disc</i> . | 2               |
| Supplemental<br>Recovery Disc     | Den här skivan innehåller kompletterande material, t.ex.<br>programuppdateringar. Supplemental Recovery Disc finns<br>inte med i alla återställningspaket.                                                                                                    | 3               |

Viktigt: Om du ska använda det här återställningspaketet till att konvertera operativsystemet, är det mycket viktigt att du skapar produktåterställningsmedier för den händelse du vill återställa det nuvarande operativsystemet på datorn någon gång i framtiden.

- Om du vill skapa återställningsmedier för operativsystemet Windows 8 öppnar du Kontrollpanelen och ändrar till vyn Stora ikoner eller Små ikoner. Klicka på Återställning → Skapa en återställningsdisk. Följ anvisningarna på skärmen.
- Om du vill skapa Product Recovery-skivor i Windows Vista<sup>®</sup> klickar du på Start → Alla program → ThinkVantage → Skapa återställningsmedier.
- Om du vill skapa återställningsmedier i Windows XP klickar du på Start → Alla program. Sedan väljer du Lenovo ThinkVantage Tools → Skivor för fabriksåterställning eller ThinkVantage → Skapa återställningsmedier.

## Innan återställningsprocessen

**Anm:** Om du använder det här återställningspaketet till att återställa innehållet på din hårddisk till en fabriksinställd Windows 7-installation (inklusive operativsystemet Windows 7, program och drivrutiner) går du till "Utföra en återställning" på sidan 3.

Om din dator har operativsystemet Windows 8 (64 bitar) förinstallerat och du vill konvertera det till Windows 7 med hjälp av återställningsskivorna gör du följande innan du påbörjar återställningsprocessen:

- Tryck ned och släpp upp F1-tangenten upprepade gånger medan du startar datorn. När du hör flera ljudsignaler eller ser en skärmbild med logotypen, släpper du F1-tangenten. Programmet Setup Utility startar.
- Från huvudmenyn i Setup Utility väljer du Exit eller Restart och sedan OS Optimized Defaults → Disabled.
- 3. Klicka på Yes i fönstret för att bekräfta ditt val och tryck sedan på Retur.
- 4. Gör något av följande:
  - Om du använder en ThinkPad<sup>®</sup> eller en bärbar Lenovo-dator i serien V, B, K eller E trycker du på F9 och väljer sedan Yes i fönstret som visas för att bekräfta ditt val. Tryck sedan på Retur.
  - Om du använder en ThinkCentre<sup>®</sup>- eller en ThinkStation<sup>®</sup>-dator fortsätter du med steg 5.
- 5. Tryck på F10 om du vill spara ändringarna och avsluta Setup Utility.
- 6. Gå vidare till "Utföra en återställning" på sidan 3.

## Utföra en återställning Anmärkningar:

- 1. Du behöver en DVD-enhet (inbyggd eller extern) för att kunna använda återställningsskivorna.
- Under återställningen raderas alla data på hårddisken. Innan du startar återställningen bör du därför kopiera alla viktiga data och filer som du vill behålla till flyttbara medier eller till en nätverksenhet.

Så här kan du återställa de förinstallerade programmen från återställningsskivorna:

- 1. Ändra datorns startordning så att CD-/DVD-enheten blir första startenhet:
  - a. Tryck ned och släpp upp F1-tangenten upprepade gånger medan du startar datorn. När du hör flera ljudsignaler eller ser en skärmbild med logotypen, släpper du F1-tangenten. Programmet Setup Utility startar.
  - b. Välj Startup med hjälp av piltangenterna. Beroende på vilken datormodell du har, väljer du sedan Primary Boot Sequence, Boot eller Startup Sequence.
  - c. Välj CD-/DVD-enheten som första startenhet enligt anvisningar och hjälpmeddelanden på skärmen.
- 2. Sätt in Applications and Drivers Recovery Disc i DVD-enheten.
- 3. Spara inställningarna med F10. Datorn startar om och återställningsprogrammet öppnas. Påbörja återställningen enligt anvisningarna på skärmen.
- 4. Välj språk och klicka på Nästa.
- Läs licenstexten. Om du godkänner villkoren klickar du på Jag godkänner villkoren och sedan på Nästa. Om du inte godkänner villkoren följer du anvisningarna på skärmen.
- Om du installerar operativsystemet Windows 7 (64 bitars) börjar du med att läsa meddelandena på skärmen innan du väljer GPT-partitionstyp eller MBR-partitionstyp.
- 7. Klicka på Ja, OK eller Nästa i fönstret som visas för att fortsätta återställningen.

- 8. Om du har en sekundär *Applications and Drivers Recovery Disc* sätter du in den i DVD-enheten när du blir ombedd och klickar på **Ja** eller **OK** för att börja återställningen.
- Sätt i Operating System Recovery Disc när du blir ombedd och klicka på Ja eller OK för att fortsätta återställningen.
- 10. Om du har en Supplemental Recovery Disc sätter du i den när du blir ombedd och klickar på Ja. Om du inte har någon Supplemental Recovery Disc klickar du på Nej.

Anm: Supplemental Recovery Disc finns inte med i alla återställningspaket.

11. När alla data har kopierats från sista skivan i uppsättningen och bearbetats blir du ombedd att starta om datorn. Klicka på **Ja** så startas datorn om direkt.

**Anm:** Resten av återställningsprocessen görs automatiskt. Datorn kan starta om flera gånger och det är normalt att det inte pågår någon aktivitet på skärmen under flera minuter.

- 12. När återställningen är klar visas fönstret för Windows-konfigurering. Slutför Windows-installationen enligt anvisningarna på skärmen.
- 13. När Windows-installationen är klar kan du återställa den ursprungliga startordningen så här: Starta programmet Setup Utility och välj Startup med hjälp av piltangenterna. Beroende på vilken datormodell du har, väljer du sedan Primary Boot Sequence, Boot eller Startup Sequence. Återställ sedan den ursprungliga startsekvensen. Om du vill spara ändringarna och avsluta programmet Setup Utility trycker du på F10.

**Anm:** När du har återställt hårddisken till det ursprungliga fabrikssystemet kan du behöva installera om drivrutinerna för vissa enheter.

Lenovo, Lenovos logotyp, ThinkCentre, ThinkPad, ThinkStation och ThinkVantage är varumärken som tillhör Lenovo i USA och/eller andra länder. Microsoft, Windows och Windows Vista är varumärken som tillhör Microsoft-koncernen. Andra namn på företag, produkter och tjänster kan vara varumärken eller näringskännetecken som tillhör andra.

Sistahandsanvändare får inte låna ut, hyra ut, leasa ut eller på annat sätt till annan användare överföra media som tillhandahållits i återställningssyfte, annat än på sätt som medges i återställningsproduktens licensvillkor.

## Tredje utgåvan (Oktober 2012)

© Copyright Lenovo 2012.

INFORMATION OM BEGRÄNSADE RÄTTIGHETER: Om data eller datorprogram eller tjänster levereras under ett General Services Administration-avtal ("GSA"-avtal) omfattas användning, reproduktion och spridning av begränsningar enligt Avtal nr GS-35F-05925.

6 Använda återställningsskivorna för Windows 7

7 Använda återställningsskivorna för Windows 7

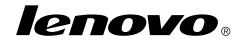

PN: 0C55695

Printed in China

(1P) P/N: 0C55695

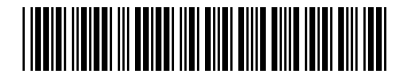